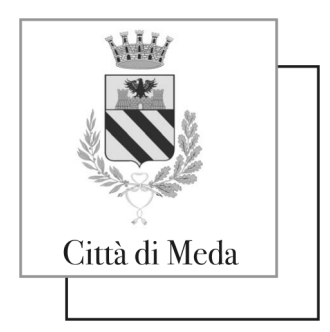

Piazza Municipio, 4 – 20821 Meda (MB) www.comune.meda.mb.it

Area Servizi alla Cittadinanza

# APP ComunicApp – nuove funzionalità in arrivo

Gentili utenti,

alleghiamo info in merito all'utilizzo dell'APP ComunicApp, al fine di migliorare la vostra esperienza tramite il vostro smartphone.

Procedura: scaricare ComunicApp.

Nella schermata di accesso verrà richiesto:

il nome del Comune, va inserito Meda

codice utente (è il codice che identifica l'alunno rilasciato in sede di iscrizione nel portale school) ..... password .....

# Sezione pagamenti

All'interno del menu dell'applicazione troverete la voce di menu "**Pagamenti**", contenente diverse sottosezioni, da cui sarà possibile:

- ✓ visualizzare il **saldo** e le fasce di pagamento dei vari servizi nella sezione "Saldi servizi"
- ✓ scaricare l'Estratto Conto nella sezione "Estratto conto"
- ✓ scaricare la **Dichiarazione 730** nella sezione "Dichiarazione 730"
- ✓ effettuare i pagamenti tramite la sezione "Ricariche" già disponibile in passato
- ✓ visualizzare l'elenco degli esercenti abilitati sul territorio

# Iscrizioni e rinnovi d'iscrizione

Con il nuovo aggiornamento, sarà possibile effettuare **l'iscrizione online** agevolmente tramite il proprio smartphone sia per le nuove iscrizioni sia per i rinnovi. Oltre alla possibilità di farlo da Portale Genitori, quindi, sarà possibile procedere in maniera comoda e veloce tramite l'utilizzo dell'APP ComunicApp.

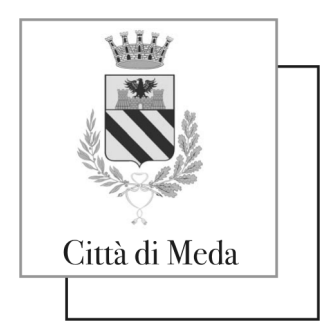

Piazza Municipio, 4 – 20821 Meda (MB) www.comune.meda.mb.it

Area Servizi alla Cittadinanza

### **Nuove Iscrizioni**

Dopo aver selezionato il Comune di riferimento, sarà possibile effettuare una nuova iscrizione tramite uno dei **metodi di autenticazione disponibili sul Vostro Ente** (Codice Fiscale dell'utente, SPID, CIE). Nella **pagina di Login**, infatti, saranno presenti ora anche i tasti per poter effettuare una nuova iscrizione.

### **Rinnovi d'iscrizione**

Per poter effettuare il rinnovo d'iscrizione, invece, è necessario accedere all'APP ComunicApp e, successivamente, selezionare dal menù laterale la nuova voce **Iscrizioni > Rinnova** 

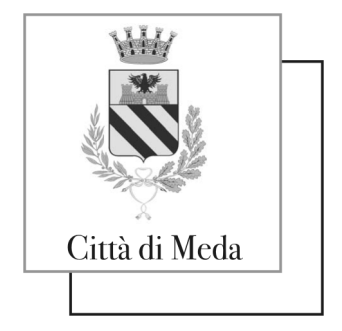

Piazza Municipio, 4 – 20821 Meda (MB) www.comune.meda.mb.it

#### Area Servizi alla Cittadinanza

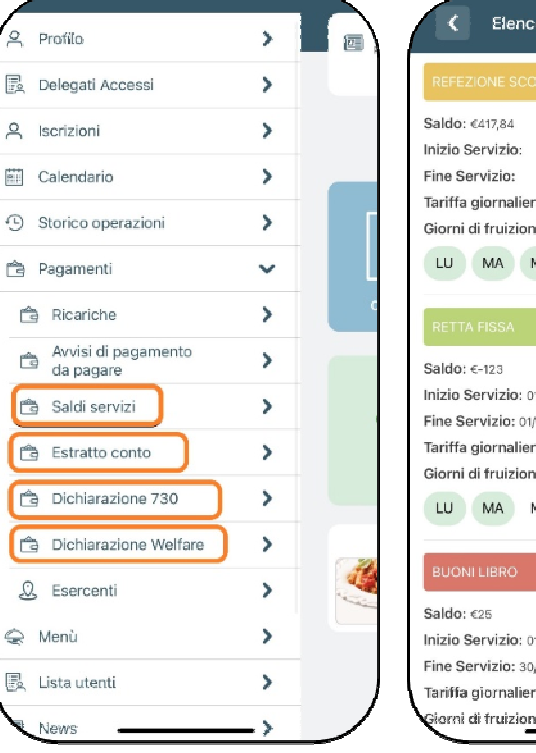

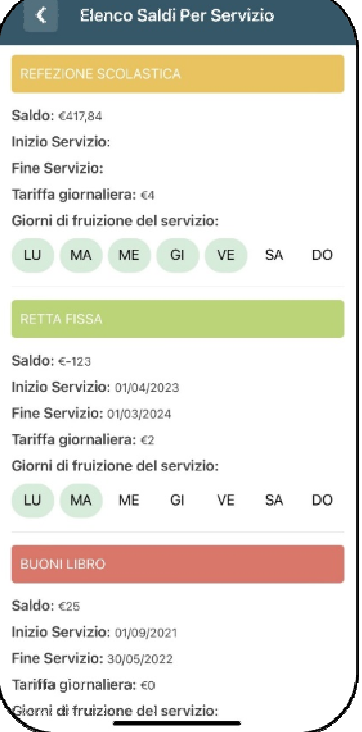

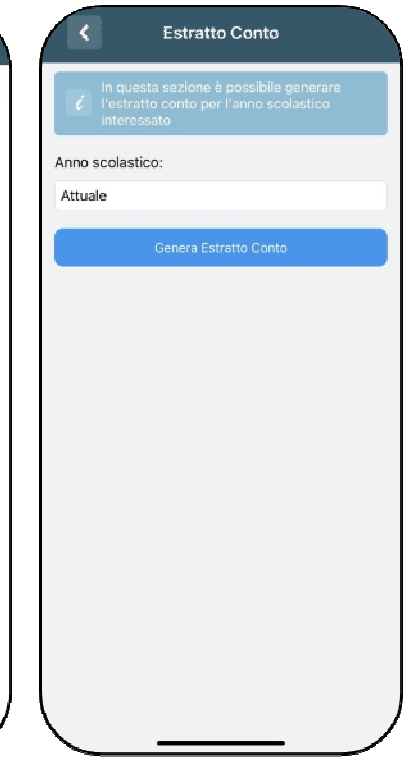

#### Iscrizioni.

| < Dichiarazione 730                                                         | Q Profilo          |             | ComunicApp                                       |
|-----------------------------------------------------------------------------|--------------------|-------------|--------------------------------------------------|
| In questa sezione puoi scaricare il modulo     utilo alla diabarazione 7201 | 🛃 Delegati Accessi | >           | Inserisci le credenziali per l'accesso al comune |
| VERIFICA I CODICI FISCALI                                                   |                    | >           | Accesso con credenziali                          |
| Codice Fiscale Alunno:                                                      | Calendario         | <u> </u>    | Codice Utente Password                           |
| RSSMRA00D19F205H                                                            | Storico operazioni | <u>&gt;</u> | Login                                            |
|                                                                             | Pagamenti          | > L         | Entra con SPID                                   |
| Codice Fiscale Pagante:<br>RSSLGU80A01F205X                                 | 🤤 Menû             | <u> </u>    | Accedi can CIE                                   |
|                                                                             |                    | <u> </u>    | Password dimenticata?                            |
| Scarica Dichiarazione 730                                                   | Comunicazioni      | <u> </u>    | Nuova Iscrizione                                 |
|                                                                             | Assistenza         | ×           | Iscriviti con SPID                               |
|                                                                             | E Logout           | >           | Iscriviti con GIE                                |
|                                                                             |                    |             |                                                  |
|                                                                             |                    |             |                                                  |
|                                                                             |                    |             |                                                  |
|                                                                             | / \                |             | ANNULLA                                          |